#### MINISTRY OF FINANCE DEPARTMENT OF EXPENDITURE CONTROLLER GENERAL OF ACCOUNTS, GIFMIS – PFMS

GPO Complex, Block E, INA Colony, New Delhi

File No. I-104001/3/2025-ITD-CGA /1

Date: 09/04/2025

#### **OFFICE MEMORANDUM**

## Sub: Standard Operating Procedure for deposit of unspent balance by CNA user for onboarding of schemes from CNA Model-2 to CNA Model-1/1A

The undersigned is directed to refer to the Ministry of Finance Department of Expenditure O.M. of even no. dated 21.05.2024 containing Master Circular regarding revised procedure for flow of funds under Central sector Schemes, and to state that the unspent funds lying in the savings account of CNA under Model-2 are to be returned to the Consolidated Fund of India for those Central Sector Schemes which are onboarding from CNA Model-2 to CNA Model-1 through Bharatkosh.

2. It is to apprise that only after the deposit of unspent balances and interest accrued on unspent balances by concerned agencies, schemes can be marked as TSA in PFMS by the concerned team of the PFMS Division. Accordingly, a SOP for the deposit of unspent balance by CNA users for onboarding of schemes from CNA Model-2 to TSA/TSA Hybrid has been circulated vide this office OM No. I-104001/2/2022-ITD-CGA/149-152 dated 14.08.2024.

3. In light of the recent developments in the Bharatkosh utility after the introduction of CPIN 2.0, the Standard Operating Procedure for the deposit of unspent balances by concerned agencies for onboarding of schemes from CNA Model-2 to TSA/TSA Hybrid is reiterated herewith and forwarded with a request to get it circulated to concerned Agencies.

This issues with the approval of the Competent Authority.

(Anupam Raj) Dy. Controller General of Accounts

To:

All Pr. CCAs/CCAs/CAS with independent charge with a request to get the OM circulated to Program Divisions and all concerned Agencies.

Copy to:

Sr.AO (GIFMIS) to upload a copy on CGA's website

#### STANDARD OPERATING PROCEDURE FOR DEPOSIT OF UNSPENT BALANCES BY AGENCIES FOR ONBOARDING OF SCHEMES FROM CNA MODEL-2 TO CNA MODEL-1/1A

#### 1. Introduction : -

TSA/TSA Hybrid is an attempt for disbursement of funds under Central Sector Schemes for more effective cash management and with an aim of achieving the goal of "Just-in-time" fund flow from the Central Ministries/Departments/Central Nodal Agencies to Autonomous Bodies/Sub-Agencies and down the line agencies through an integrated network of PFMS, RBI and Scheduled Commercial Banks.

In compliance with Ministry of Finance Department of Expenditure O.M. of even no. dated 05.02.2024 and subsequent OM dated 21.05.2024 containing Master Circular regarding revised procedure for flow of funds under Central sector Schemes, the unspent funds lying in the savings account of CNA under Model-2 are to be returned to the Consolidated Fund of India for those Central Sector Schemes which are onboarding from CNA Model-2 to CNA Model-1 through Bharatkosh. Only after deposit of unspent balances and interest accrued on unspent balances by concerned agencies, schemes can be marked as TSA in PFMS by concerned team of PFMS Division.

**2. Deposit of Interest accrued in CNA account:** - Interest accrued on the unspent balances by CNA may be remitted and settled through PFMS as per the current procedure last notified in Ministry of Finance PFMS O.M. F. No. V-11/1/2020/PFMS (Part-3) dated 08.01.2024.

**3. Deposit of unspent balance:** - The principal amount of unspent balances will be deposited directly through Bharatkosh mandatorily as per the protocol being followed by concerned users for return of unspent balances of previous years as per the steps detailed in the SOP attached. For deposit of unspent funds released under CNA model-2 in the current financial year, separate purpose with distinct name for "Deposit of the unspent balances of current financial year" has to be created.

Program Division and PAO users can use Bharatkosh reports in PFMS to verify scheme-wise amount remitted by CNA. Ministry/Department should ensure that the unspent balance lying in the CNA bank account is remitted back to CFI through Bharatkosh only and as per the amount verified and accepted by the Ministry/Department.

#### 4. Accounting entries by PAOs:

#### a. For deposit of unspent balances pertaining to previous years.

The refund of unspent balances of previous years shall be adjusted under distinct minor head 'Deduct Recoveries of Overpayments' (code '911') below the concerned major/sub-major head 'without affecting the gross expenditure under the functional Major/Sub-Major Head in the Appropriation Accounts'.

#### a. For deposit of unspent balance pertaining to current financial year

The refund of unspent balances for the current financial year shall be recorded as a reduction of expenditure under the concerned Grant-in-aid major/sub-major head which was debited at the time of release of funds.

# 5. The steps to be followed by Ministry/Department for creating the purpose for deposit of unspent balance through Bharatkosh are detailed as under:

The PAO user shall be responsible for creation and mapping of the purpose with the requisite function head and the DDO in whose books the amount will be adjusted. PAO has to create separate purposes for receiving unspent balances for the current financial year and for previous years, respectively as per the accounting procedure stated above.

1. PAO will navigate to "Manage Receipt Purpose" following the path : Home >> Bharakosh>> Manage receipt Purpose

| 1992 - 1993 - 1993 - 1993 - 1993 - 1993 - 1993 - 1993 - 1993 - 1993 - 1993 - 1993 - 1993 - 1993 - 1993 - 1993 - |                             |
|----------------------------------------------------------------------------------------------------|-----------------------------|
| BharatKosh                                                                                                    | Manage Receipt Purpose      |
| Budget BharatKosh                                                                                               | Manage Payment Type         |
| CAM Reports                                                                                                    | Download Bharatkosh Scrolls |
| HSM Utility                                                                                                    | Bifurcation Rule Master     |
| National Pension System                                                                                         | Download Bharatkosh Challan |
| User Manuals                                                                                                    | Manage Additional Charges   |
|                                                                                                    |                             |

2. To add a new Purpose, user shall click on 'Add New Purpose' link on right hand side under 'Purpose List'. User will be navigated to 'Add/Edit Purpose' screen.

| Manage Bharatkosh Purpose/Account |                                    |   |                   |                         |                                       |         |  |
|-----------------------------------|------------------------------------|---|-------------------|-------------------------|---------------------------------------|---------|--|
|                                   |                                    |   | Purpose Lis       | t                       |                                       |         |  |
|                                   | Purpose Status All                 | ~ | Enter Purpo       | se keyword              | Search View All Add New               | Purpose |  |
| Sr.N                              | o. <u>Purpose Description</u>      |   | Purpose<br>Status | Payment Type<br>Existed | Purpose Payment Mappir                | ıg Edit |  |
| 1.                                | Refund of Unspent Balance under SN | A | Pending           | False                   |                                       | Edit    |  |
| 2.                                | hostel penalty fees                |   | Pending           | True                    | Add/View/Edit Payment Type<br>Mapping | Edit    |  |
| 3.                                | TEST UNSPEND                       |   | Pending           | False                   |                                       | Edit    |  |
| 4.                                | training150224                     |   | Approved          | False                   |                                       | View    |  |
| 5.                                | Test1 Bifurcation                  |   | Approved          | True                    | Add/View/Edit Payment Type<br>Mapping | View    |  |
| 6.                                | Test Bifur                         |   | Approved          | True                    | Add/View/Edit Payment Type<br>Mapping | View    |  |

- 3. After clicking "Add New Purpose", following screen will appear wherein the Nature of Receipt (Purpose) should be unique and comprehensible by the depositor.
- 4. PAO user will have to select the depositor category who would be eligible to do payments for the purpose created.

| _ |                                  |                                                                |                                       |
|---|----------------------------------|----------------------------------------------------------------|---------------------------------------|
|   |                                  | Add/Edit Purpose                                               |                                       |
|   |                                  |                                                                |                                       |
|   |                                  |                                                                |                                       |
|   | Nature of Receipt(Purpose): *    | deposit of unspent balance for current fir Characters left- 53 |                                       |
|   |                                  | Individual     Corporates/Commercial Undertakings              |                                       |
|   | Depositor Category: *            | NGO/Societies     Ministry/Department                          |                                       |
|   |                                  | Public Sector Undertaking Autonomous body                      |                                       |
|   |                                  |                                                                |                                       |
|   | Mode of Receipt: *               | Select V                                                       |                                       |
|   |                                  |                                                                |                                       |
|   |                                  | Is Login Required                                              |                                       |
|   |                                  | Is Payment Type Available                                      |                                       |
|   |                                  | Is this the LOBA Purpose                                       |                                       |
|   |                                  |                                                                |                                       |
|   |                                  | Is this the POS Purpose                                        |                                       |
|   | Frequency of Receipt: *          | Select V                                                       |                                       |
|   | (Window Limit if any) From Date: | dd/mm/www                                                      |                                       |
|   |                                  |                                                                |                                       |
|   | To Date:                         | dd/mm/yyyy                                                     |                                       |
|   | Currency Type Lower Limit        | Upper Limit                                                    | Whether INR Equivalant To be Received |
|   |                                  |                                                                | Activate Windows                      |
|   | L Euro Member Countries          |                                                                | Go to settings to activate windows.   |
|   | Great British Pound              |                                                                |                                       |

5. Online, Offline and Both options are available under the Mode of Receipt menu. If, online mode is mapped with a purpose, depositor will be allowed to make a payment through CC, DC, UPI and NB channels only for that particular purpose. For offline mode only NEFT/RTGS payment channels are allowed.

| ture of Receipt(Purpose): * | Refund of unspent balance for     | previous I                         |
|-----------------------------|-----------------------------------|------------------------------------|
|                             | Individual                        | Corporates/Commercial Undertakings |
| Depositor Category: *       | NGO/Societies                     | Ministry/Department                |
|                             | Public Sector Undertaking         | Autonomous body                    |
|                             | Select<br>Online<br>Offline       |                                    |
|                             | Both<br>Is Payment Type Available |                                    |
|                             | Is this the LOBA Purpose          |                                    |

6. User needs to capture the payment frequency and preferred currency. Separate mapping to be done for each payment type. User can add the Central Sector scheme names as payment type.

| Add/Edit Purpose And Payment Type Mapping |                                                                                |                                     |                |           |         |                        |                  |
|-------------------------------------------|--------------------------------------------------------------------------------|-------------------------------------|----------------|-----------|---------|------------------------|------------------|
|                                           | Nature of Receipt(Purpose):* Re                                                | efund of unspent balance for prev 🗸 |                |           |         |                        |                  |
|                                           | Type Of Payment:*                                                              | Select 🗸                            |                |           |         |                        |                  |
|                                           | Frequency of Receipt: • -S                                                     | Select 🗸                            |                |           |         |                        |                  |
| (V                                        | Vindow Limit if any) From Date: dd/                                            | /mm/yyyy                            |                |           |         |                        |                  |
|                                           | To Date: dd/                                                                   | /mm/yyyy                            |                |           |         |                        |                  |
| Currency Type                             | Lower Limit                                                                    |                                     | Upper Limit    |           |         | Whether INR Equivalant | t To be Received |
| Euro Member Countries                     |                                                                                | [                                   |                | ]         |         |                        |                  |
| Great British Pound                       |                                                                                | [                                   |                | ]         |         |                        |                  |
| Indian Rupees                             |                                                                                | [                                   |                | ]         |         |                        |                  |
| Japanese Yen                              |                                                                                | [                                   |                | ]         |         |                        |                  |
| U.S. Dollar                               |                                                                                | [                                   |                | ]         |         |                        |                  |
|                                           |                                                                                | Is Login Required                   |                |           |         |                        |                  |
|                                           |                                                                                | Is Available to PAO                 |                |           |         |                        |                  |
|                                           | Ad                                                                             | dd Purpose /Payment Type Mapping    | Back           |           |         |                        |                  |
|                                           | Payment Type                                                                   |                                     | Frequency      | From Date | To Date | Departments            | Edit Mapping     |
| 9170-Rashtriy                             | va Uchhatar Shiksha Abhiyan (RUSA) -360:                                       | 1061013301                          | No Restriction |           |         |                        | Edit             |
| 9170-Rashtriya<br>9170-Rashtriya          | Uchhatar Shiksha Abhiyan (RUSA)-36010<br>Uchhatar Shiksha Abhiyan (RUSA)-36010 | 067963301-ST<br>067893301-SC        | No Restriction |           |         |                        | Edit<br>Edit     |

7. The user will click on the "Ministry Purpose Mapping" hyperlink to map the function head and DDO with the newly created purpose.

|      | BAD Account lict                            |               |                |             |                     |                    |                    |                  |                             |      |
|------|---------------------------------------------|---------------|----------------|-------------|---------------------|--------------------|--------------------|------------------|-----------------------------|------|
|      | PRO ACCOUNT LISE                            |               |                |             |                     |                    |                    |                  |                             |      |
|      |                                             |               |                |             |                     | Enter PAO,AccountN | o keyword          | Search Vie       | w All Add New PAO Acco      | ount |
| Sr.N | o. PAO                                      | <u>Bank</u>   | Account<br>No. | IFSC Code   | EFPB Account<br>No. | EFPB IFSC<br>Code  | RBI Account<br>No. | RBI IFSC<br>Code | Ministry Purpose<br>Mapping | Edit |
| 1.   | PrAO cum PAO(External Affairs),<br>N. Delhi | STATE BANK OF | 11084278820    | SBIN0000691 | 35267873132         | SBIN0004266        | 10596701002        | RBISOMBPA04      | Ministry Purpose Mapping    | Edit |

8. On clicking the hyperlink, the following screen will open

|                              | Add/Edit Purpose Ministry Account Mappi                                                                                                    | ing                                                                                                    |
|------------------------------|----------------------------------------------------------------------------------------------------|----------------------------------------------------------------------------------------------------|
| PAO : *                      | 011751 - PAO (Secondary Educatic 💙                                                                                                    |                                                                                                    |
| Nature of Receipt(Purpose):* | Select 💙                                                                                                    |                                                                                                    |
| DDO :*                       | Select/UnSelect All DDO 211768 - SR.A O, PR.A O, MINISTRY OF H.R.D 111761 - PRINCIPAL, WESTERN REGIONAL LANGUAGE CENTRE 200950 - PAO, Ministry of H.R.D, Deptt. of Higher Education 111759 - PRINCIPAL, EASTERN REGIONAL LANGUAGE CENTRE 211767 - ACCOUNTS OFFICER, DEPTT. OF EDUCATION 111753 - PRINCIPAL, SOUTHERN REGIONAL LANGUAGE CENTRE 111755 - REGIONAL OFFICER, CENTRAL HINDI DIRECTORATE 211763 - UNDER SECRETARY(CASH) 111754 - PRINCIPAL, NORTHERN REGIONAL LANGUAGE CENTRE | 111760 - PRINCIPAL, URDU TEACHING & RESEARCH CENTRE,(CIIL)         311772 - PRINCIPAL, URDU TEACHER & RESEARCH CENTRE         111766 - DV.DIR.(L).CENTRAL HINDI DIRECTORATE         211765 - SR.ACCIT'S OFFICER. SCHOLARSHIP         211764 - DDO.COMMISSION FOR SCIENTIFIC & TECH.TERMINOLOGY         211766 - JR.ADMN.OFFICER.CENTRAL HINDI DIRECTORATE         111758 - ASSTI.DIR.,CENTRAL HINDI DIRECTORATE         311771 - ASSTI.DIR., NORTH EASTERN REGIONAL LANGUAGE CENTRE         111752 - ASSTI. DIR., (ADMN.)CENTRAL INST. OF INDIAN LANGUAGES |
| Type Of Payment:*            | Select 💙                                                                                                    |                                                                                                    |
| Grant No:*                   | Select 💙                                                                                                    |                                                                                                    |
| Category:*                   | Select 💙                                                                                                    |                                                                                                    |
| Head Of Account:*            | Select 🗸                                                                                                    |                                                                                                    |
| Object Head:*                | Select 💙                                                                                                    |                                                                                                    |
| Additional Charges:          | GST<br>IGSTRKTNETWORKSERVICESS                                                                                                    |                                                                                                    |
|                              | Add Purpose Ministry Account Mapping Back                                                                                                    |                                                                                                    |

9. The PAO will select the newly created purpose to map the desired DDO and Head of Account.

|                              | Add/Edit Purpose Ministry Account Mapping                                                                        |
|------------------------------|----------------------------------------------------------------------------------------------------|
| PAO : *                      | 013455 - PAO(Sectt.), Ministry of Pr 🗸                                                                           |
| Nature of Receipt(Purpose):* | deposit of unspent balance for curre                                                                             |
|                              | DIVIDEND FROM POSOCO N<br>TEST UNSPEND                                                                           |
| DDO :*                       | hostel penalty fees                                                                                              |
| Type Of Payment:             | Payment for Imports Monitoring (LOBA Purpose)<br>training 261120 deposit of unspent balance for current fin year |
| Grant No:*                   | Receipts under CHSS (LOBA Purpose)<br>Royalty (LOBA Purpose)                                                     |
| Category:*                   | E-ticketing and other receipts (LOBA Purpose)<br>Testing of Power<br>testgautam                                  |
| Head Of Account:*            | NPPA Integration With BharatKosh (LOBA Purpose)<br>IPR (LOBA Purpose)<br>TestPurposeForLOBA (LOBA Purpose)       |
| Object Head:*                | Test Purpose<br>testing9903<br>OPD (UPA Deuropea)                                                                |
| Additional Charges:          | this is demo                                                                                                    |
|                              | Add Purpose Ministry Account Mapping Back                                                                        |
|                              |                                                                                                    |

10. The PAO will select the desired payment type, their budgetary grant and map the requisite function head and DDO against the selected payment type. After filling in the details, PAO will click on "Add Purpose Ministry Account Mapping" to add the mapping.

|                              | Add/Edit Purnose Ministry Account Manning                                                                                                    |
|------------------------------|----------------------------------------------------------------------------------------------------|
|                              | They have to pose transmy recourt trapping                                                                                                    |
| PAO : *                      | 013455 - PAO(Sectt.), Ministry of P. 🗸                                                                                                    |
| Nature of Receipt(Purpose):* | deposit of unspent balance for curre 🗸                                                                                                    |
| DD0 :*                       | Select/UnSelect All DDO<br>213459 - APPELLATE TRIBUNAL FOR ELECTRICITY, 213456 - SECTION OFFICER, MINISTRY OF ENERGY, DEPTT. OF POWER, SHRAM<br>NEW DELHI<br>SHAKTIBHAWAN, NEW DELHI. |
| Type Of Payment:             | Select V                                                                                                    |
| Grant No:*                   | 079 V                                                                                                    |
| Category:*                   | 5 - VOTED 🗸                                                                                                    |
| Head Of Account:*            | 2801019110000- DEDUCT RECOV V                                                                                                    |
| Object Head:*                | 01 - SALARIES                                                                                                    |
| Additional Charges:          | ☐ dfg5456,5 ▲<br>☐ this is demo ▼                                                                                                    |
|                              | Add Purpose Ministry Account Mapping         Back                                                                                                    |
|                              | Activate Windows                                                                                                    |

11. Once the function head and DDO has been mapped, the purpose and its functional head mapping shall be approved by the Principal Accounts Office. The user will navigate to "Manage Receipt Purpose" following the path: Home>> Bharakosh >> Manage Purpose

|                  | 61 |                           |
|------------------|----|---------------------------|
| BharatKosh       | D  | Manage Receipt Purpose    |
| Budget           | Þ  | Manage Purpose            |
| CAM Reports      |    | Manage Payment Type       |
| Finance Accounts |    | Bifurcation Rule Master   |
| User Manuals     |    | Manage Additional Charges |
|                  |    |                           |

| 0 | Demo121222                                 | Individua                                    | al                                                                                                    | Online          | N                 | Approved | paopower          | 12/12/2022<br>12:44:24 P | 2 Return               |
|---|--------------------------------------------|----------------------------------------------|----------------------------------------------------------------------------------------------------|-----------------|-------------------|----------|-------------------|--------------------------|------------------------|
|   | Function Head                              | PAO Name                                     | DDO Name                                                                                                    | Payment<br>Type | Frequency         | Currency | Login<br>Required | Currer t<br>Status       | Mapping<br>Action Item |
|   | 004903118010000-HOUSE<br>BUILDING ADVANCES | PAO(Sectt.), Ministry<br>of Power, New Delhi | APPELLATE TRIBUNAL FOR ELECTRICITY, NEW DELHI~SECTION<br>OFFICER,MINISTRY OF ENERGY.DEPTT. OF POWER, SHRAM<br>SHAKTIBHAWAN,NEW DELHI. | None            | No<br>Restriction | INR      | N                 | Approved                 | Return                 |
| 1 |                                            | 1                                            |                                                                                                    | 1               | 1                 | 1        | 1                 | 1                        | 1                      |

### (6) The steps to be followed by Agencies for depositing the unspent balance through Bharatkosh are detailed as under:

a. The CNA user shall go to https://bharatkosh.gov.in/NTRPHome/Index and go to the menu – Login/Register.

| Bharatk Sh<br>Government of India Receipts Portal                         |                                                                | Controller General of Accounts<br>Dept. of Expenditure, Ministry of Finance |
|---------------------------------------------------------------------------|----------------------------------------------------------------|-----------------------------------------------------------------------------|
| RECEIPT<br>Single M                                                       | /indow Solution for Re<br>Government of                        | ceipts<br>India                                                             |
| o Government of India using Credit Card/ Deb Donate to Swachh Bharat Kosh | it Card/ UPI/150+ Netbanking options/ NEFT/R<br>Payment to Gol | Transaction Count<br>24614340                                               |
| Online Donation to                                                        | Non-Registered Users                                           | Total Transaction Amt<br>1146858.36 Cr                                      |
| Swachh Bharat Kosh                                                        | Track your Payment / payment history                           | Gol e-store Quick Payment                                                   |
|                                                                           | Current Receipt Available for Deposits                         | Common Receipts to Gol                                                      |
|                                                                           |                                                                | Apply for Refund                                                            |

b. If the user has a registered Bharatkosh account, they will enter the username and password and click on "submit" button to login

| A     Password       JDz/WH     ØGet a new Captcha       ext shown in Captcha is case-sensitive       type the text shown as per the image above       a     Captcha |    |          |
|----------------------------------------------------------------------------------------------------|----|----------|
| JDzjWH ØGet a new Captcha<br>ext shown in Captcha is case-sensitive<br>ype the text shown as per the image above<br>Captcha<br>Submit                                | a. | Password |
| Submit                                                                                                    |    |          |
|                                                                                                    |    | Submit   |

c. If the user does not have a registered Bharatkosh login ID, they will have to create one using the "New User" hyperlink. The detailed guidelines for creation of new account is detailed in annexure A.

|        | User Name                                                                           |
|--------|-------------------------------------------------------------------------------------|
| a,     | Password                                                                            |
| ext sh | own in Captcha is case-sensitive                                                    |
| ype ti | own in Captcha is case-sensitive<br>he text shown as per the image above<br>Captcha |

d. On successful login on Bharatkosh, the following screen will open

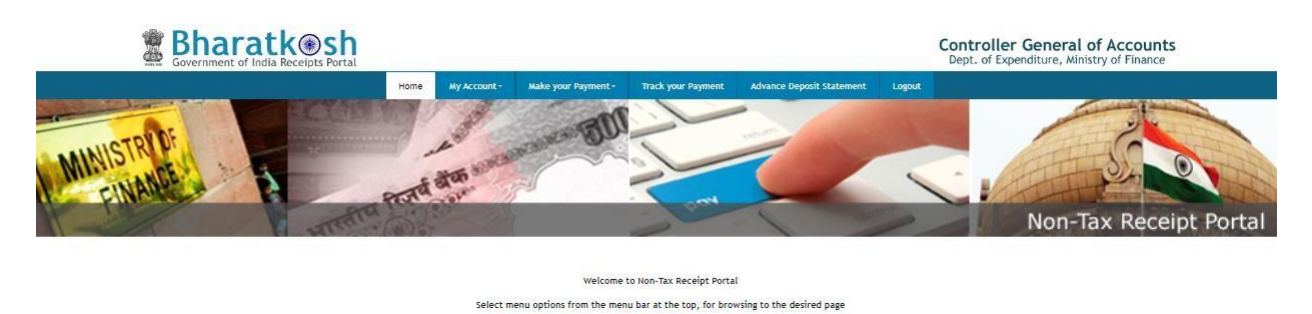

e. The user will click on the "Make Payment" dropdown and select "Payment to  ${\rm GoI}''$ 

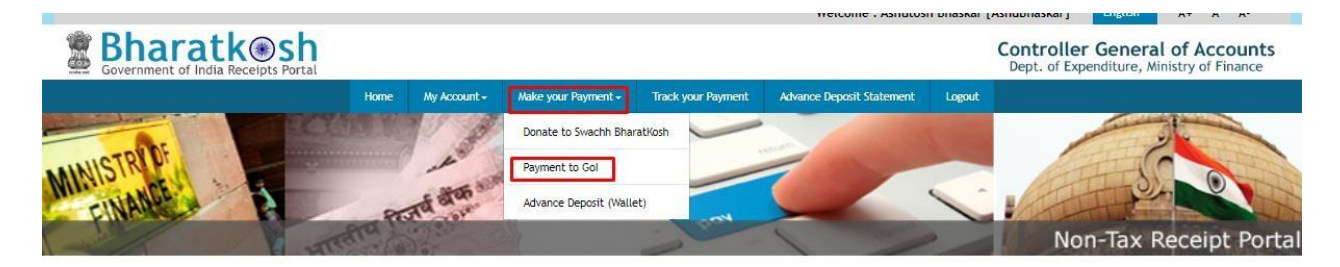

f. On clicking, the following screen will open

| 1<br>Payment Purpose                        | 2 3<br>Depositor's Details Confirm Info                                             |             | 4<br>Pay |
|---------------------------------------------|-------------------------------------------------------------------------------------|-------------|----------|
| Payment Purpose                             |                                                                                     |             |          |
| Depositor's category:                       | Individual                                                                          |             | ~        |
| Purpose:                                    |                                                                                     |             | Q        |
| Amount:                                     | INR ~ 0                                                                             |             |          |
| Payment Frequency /Period:                  |                                                                                     | ~ 2023-2024 | ~        |
| Remarks:                                    | Remark                                                                              |             |          |
|                                             | OCua0p         OGet a new Captcha           Text shown in Captcha is case-sensitive |             |          |
| Type the text shown as per the image above: | BR Captcha                                                                          |             |          |
|                                             |                                                                                     |             | Add      |

g. The user will click on the highlighted icon to select the Ministry/ Department and the purpose

| 1<br>Payment Purpose | 2<br>Depositor's Details | 3 Confirm Info | Pay |
|----------------------|--------------------------|----------------|-----|
| Payment Purpose      |                          |                |     |
| Depositor's category | Individual               |                | ~   |
| Purpose              | r:                       |                | Q   |

h. On clicking the icon, the following pop-up will open

| Search Purpose              |                                                                         | $\times$ |
|-----------------------------|-------------------------------------------------------------------------|----------|
| Ministry:                   | Administration of UT of Ladakh 🗸                                        |          |
| Purpose:                    |                                                                         |          |
| Please select the appropria | te Ministry from the drop down menu, to search the Purpose of your choi | ce       |
|                             | Search Clear                                                            |          |

i. The user will select the Ministry/ Department from the dropdown to whom the unspent balance is to be returned and search for the purpose for deposit of unspent balance or interest earned on unspent balance **as created/approved by his concerned PAO/Pr.AO**.

j. The name of the purpose will appear in form of a hyperlink. The user will select the purpose for payment by clicking on the hyperlink. On selecting the purpose, the following form will open where the purpose, payment type, PAO and DDO will be pre-filled based on the purpose selected.

| 1<br>Payment Purpose                        | 2 3<br>epositor's Details Confirm Info                          | Pay                        |
|---------------------------------------------|-----------------------------------------------------------------|----------------------------|
| yment Purpose                               |                                                                 |                            |
| Depositor's category:                       | Individual                                                      | ~                          |
| Purpose:                                    | Refund of unspent balance of TIES Grant                         | ٩                          |
| Pay & Account Office (PAO):                 | 006953 - CPAO(Commerce), New Delhi                              | ~                          |
| Drawing & Disbursing Office(DDO):           | 206958 - DIRECTOR/DY.SECRETARY-IN-CHARGE, STATE CELL, MIN. OF C | OMMERCEUDYOG BHAN 🗸        |
| Amount:                                     | INR 🛩 0                                                         |                            |
| Payment Frequency /Period:                  | 2                                                               | 024-2025 ~                 |
| Remarks:                                    | Remark                                                          |                            |
|                                             | xZbcfk ØGet a new Captcha                                       | <i>li</i>                  |
|                                             | Text shown in Captcha is case-sensitive                         | Activate Windows           |
| Type the text shown as per the image above: | 🛱 Captcha                                                       | Go to Settings to activate |

k. The user will fill the amount to be remitted, enter the linked scheme name and code in the 'remarks' field to enable the Ministry/Department to identify the Scheme under which the CNA has remitted the unspent balance. After filling in the details, the user will click on the "Add" button.

| Payment Purpose                             |                                                                                                  |
|---------------------------------------------|--------------------------------------------------------------------------------------------------|
| Depositor's category:                       | Autonomous body ~                                                                                |
| Purpose:                                    | Refund of unspent balance of TIES Grant Q                                                        |
| Pay & Account Office (PAO):                 | 006953 - CPAO(Commerce), New Delhi 🗸 🗸                                                           |
| Drawing & Disbursing Office(DDO):           | 206958 - DIRECTOR/DY.SECRETARY-IN-CHARGE, STATE CELL, MIN. OF COMMERCEUDYOG BHAM $\sim$          |
| Amount:                                     | INR ~ 1000                                                                                       |
| Payment Frequency /Period:                  | RUPEES ONE THOUSAND ONLY       2024-2025                                                         |
| Remarks:                                    | MDA 2000                                                                                         |
|                                             | 52 Character Left<br><i>xZbcfk</i> QGet a new Captcha<br>Text shown in Captcha is case-sensitive |
| Type the text shown as per the image above: | # xZbcfk                                                                                         |
|                                             | <b>∧⊂</b> tive≱aa∨Vm                                                                             |

I. On clicking "Add", the following table will be displayed. If the user is satisfied with the details, they will click on "Next". If they wish to change the details, they may click on the "delete" icon and make fresh selection.

|          |                                                          |                                       |                                                                                                  |         |                               | Add    |
|----------|----------------------------------------------------------|---------------------------------------|--------------------------------------------------------------------------------------------------|---------|-------------------------------|--------|
| Ministry | Purpose                                                  | ΡΑΟ                                   | DDO                                                                                              | Amount  | Payment Period /<br>Frequency | Delete |
| COMMERCE | Deposit of Interest on unspent<br>balances on TIES Grant | 006953 - CPAO(Commerce),<br>New Delhi | 206958 - DIRECTOR/DY.SECRETARY-IN-CHARGE, STATE CELL, MIN. OF<br>COMMERCEUDYOG BHAWAN, NEW DELHI | 1000.00 | No Restriction                | Ô      |
|          |                                                          |                                       |                                                                                                  |         | ١                             | lext 🔶 |

m. On clicking "Next", the following page will open where the user will fillin the depositor details and select the mode through which they wish to return the unspent balance.

| Depositor's Details |                   |   |
|---------------------|-------------------|---|
| Name:*              | Mr.         ~     |   |
| Address Line 1:*    |                   |   |
| Address Line 2:     |                   |   |
| Country:*           | INDIA             |   |
| State:*             | Select V          |   |
| District:*          | Select V          |   |
| City: *             |                   |   |
| Pincode/ Zipcode:   |                   |   |
| TAN                 |                   |   |
| TIN                 |                   |   |
| Mobile Number:*     | [INDIA(+91) ~     |   |
| Email: *            |                   |   |
|                     |                   |   |
| • Online payment    | • SWIFT/NEFT/RTGS |   |
| <b>€</b> Back       | Next              | • |

n. Name, email ID and mobile number will be pre-filled based on the details entered while creating the Bharatkosh ID. The user will fill in the address and select the desired mode of payment and click on "Next".

o. On clicking "Next" the user will reach the confirmation page on Bharatkosh. If the details are found to be satisfactory, the user will click on the "confirm" button. If the user wishes to edit the details, they will click on the "Back" button to make changes.

| Paym       | nent Mod         | e Online                                             |                                                          |          |                                                                                       |                           |                               |                    |  |
|------------|------------------|------------------------------------------------------|----------------------------------------------------------|----------|---------------------------------------------------------------------------------------|---------------------------|-------------------------------|--------------------|--|
| Der        | oositor's        | Details                                              |                                                          |          |                                                                                       |                           |                               |                    |  |
| Name       |                  | betaits                                              | demo da                                                  |          |                                                                                       |                           |                               |                    |  |
| Address 1  |                  | 8 Address 2                                          |                                                          | Central  |                                                                                       |                           |                               |                    |  |
| City       |                  |                                                      | Central                                                  | District |                                                                                       |                           |                               |                    |  |
| State      |                  |                                                      | DELHI                                                    | Country  |                                                                                       | INDIA                     |                               |                    |  |
| Pinco      | Pincode/Zipcode  |                                                      | 110001                                                   | Email    |                                                                                       | healthmodule3-pfms@nic.in |                               |                    |  |
| Mobil      | Mobile No. (+91) |                                                      | 7542896353                                               |          |                                                                                       |                           |                               |                    |  |
| TAN        | TAN              |                                                      |                                                          | TIN      |                                                                                       |                           |                               |                    |  |
| Pur        | pose De          | tails                                                |                                                          |          |                                                                                       |                           |                               |                    |  |
| Sr.<br>No. | Ministry         | PAO Name                                             | DDO Name                                                 |          | Purpose and Payr                                                                      | ment Type                 | Payment Period /<br>Frequency | Amount (In<br>INR) |  |
| 1          | POWER            | PAO(Sectt.), Ministry of Power,<br>New Delhi[013455] | APPELLATE TRIBUNAL FOR<br>ELECTRICITY, NEW DELHI[213459] |          | Deposit of interest earned on unspent<br>balance(POWER),3970-MA{ Central Nodal Agency |                           | One Time                      | 1500               |  |
|            |                  |                                                      |                                                          |          | INR one thousand                                                                      | I five hundred only       |                               | Total::1500        |  |
|            |                  |                                                      |                                                          |          |                                                                                       |                           |                               |                    |  |
| 🔶 Ba       | ick              |                                                      |                                                          |          |                                                                                       |                           |                               | Confirm 🗲          |  |

p. If the selected mode of payment is offline (NEFT/RTGS): on clicking the "confirm" button, a deposit slip will be available for download.

|                                                                   | Home                                   | About Us                           | User Guide                          | Contact Us              | FAQS                       | Terms And Conditions        | Charge-back and Refund Policy                    |  |
|-------------------------------------------------------------------|----------------------------------------|------------------------------------|-------------------------------------|-------------------------|----------------------------|-----------------------------|--------------------------------------------------|--|
| Response Sta                                                      | tus Offline                            | 8                                  |                                     |                         |                            |                             |                                                  |  |
| Challan No                                                        |                                        | 2004253008220                      | 0003548                             |                         |                            |                             |                                                  |  |
| Amount:                                                           |                                        | 3000                               |                                     |                         |                            |                             |                                                  |  |
| Payment Mode                                                      |                                        | OffLine                            |                                     |                         |                            |                             |                                                  |  |
| Download Depo                                                     | siter Slip                             | Quit                               |                                     |                         |                            |                             |                                                  |  |
| Note:-<br>Please enter th<br>If you fail to do<br>UTR No. related | e UTR no. at<br>so, you won'<br>info:- | the track your<br>'t receive the t | payment page ><br>ransaction receij | •Enter UTR no po<br>ot. | op <mark>u</mark> p, as so | on as you complete the NE   | FT payment and receive a UTR no. from your Bank. |  |
| If the amount i                                                   | s paid through                         | NEFT then th                       | e UTR will be a a                   | Ipha numeric 12         | / 16 digit r               | to, and if done through RTG | GS then it will be a 22 length alpha-numeric     |  |

Sample deposit slip:

| Bharat Kosh (Toll                                                                | free No.1800 118 111)                                                                          |                                                                                                    |                       | Deposit / Pay-in-slip - NEFT / RTGS                 |                                         |             |
|----------------------------------------------------------------------------------|------------------------------------------------------------------------------------------------|----------------------------------------------------------------------------------------------------|-----------------------|-----------------------------------------------------|-----------------------------------------|-------------|
| URN No. (for Departmental Use)                                                   | 20042530082200003548                                                                           |                                                                                                    |                       | Beneficiary (PAO) A/C No. :                         | 10600901004                             |             |
| Note: Please provide this URN No. at                                             | the Remarks column at the NEFT/RTGS slip                                                       | p. Officials at Bank's counter                                                                                       |                       | Beneficiary (PAO) IFSC Code :                       | RBISOMBPA04                             |             |
| himself/herself need to ensure that th<br>is same as what is printed on this dep | he remitter Bank A/c no & the depositor be<br>losit slip. Any error in entry of this A/c no. v | ing used for the NEFT/ RTGS Instruction<br>vill lead to non-delivery of services                                     |                       | Beneficiary (PAO) Account Type :                    | Current Accout                          |             |
| expected in lieu of this payment to Ge                                           | overnment of India.                                                                            |                                                                                                    |                       | Remitter's Bank Name :                              | HDFC BANK LTD                           |             |
|                                                                                  |                                                                                                |                                                                                                    |                       | Remitter's Bank A/C No. :                           | 1522002100037667                        |             |
|                                                                                  |                                                                                                |                                                                                                    |                       | Remitter's Bank IFSC Code :                         | HDFC0000003                             |             |
|                                                                                  |                                                                                                |                                                                                                    |                       | Payment Period/ Frequency :                         | OneTime                                 |             |
| Remitter Name                                                                    | Department / office from whose<br>books the demand emanated                                    | Full particulars of the nature of<br>remittance and/or authority (if any)                                            | Amount                | Head of Account                                     | Beneficiary Name (PAO)& Code            | Remark      |
| demo d                                                                           | NATIONAL RAINFED AREA<br>AUTHORITY (200425)                                                    | Deposit of Interest Earned on Unspent<br>balance(AGRICULTURE),UK242-<br>pragati goi corrsponding to state<br>schmeme | 3000.00               | 00290080000000-OTHER RECEIPTS                       | PAO(Sectt)-I (000001)                   |             |
|                                                                                  |                                                                                                | Total                                                                                                    | 3000.00 (In words) R  | apees : Three Thousand                              |                                         |             |
| For Bank's Usage                                                                 |                                                                                                |                                                                                                    |                       |                                                     |                                         |             |
| NEFT Request Received Date                                                       |                                                                                                |                                                                                                    |                       |                                                     |                                         |             |
| Transaction Amount                                                               |                                                                                                |                                                                                                    |                       |                                                     |                                         |             |
| NEFT Charges                                                                     |                                                                                                |                                                                                                    |                       |                                                     |                                         |             |
| NEFT UTR No                                                                      |                                                                                                |                                                                                                    |                       |                                                     |                                         |             |
| Deposite Slip Created Date                                                       | 8/30/2022 3:43:21 PM                                                                           |                                                                                                    |                       |                                                     |                                         | 1           |
| Note : Please enter the UTR Number a<br>able to generate the transaction recei   | at the Track your Payment / Payment histo<br>pt.                                               | ry link available at NTRP, as soon as you o                                                                          | complete the NEFT/RTG | S payment and receive a UTR Number from your Ba     | ink. If you fail to do so, the system v | vill not be |
| Remark : This Deposit slip is valid for 1                                        | 15 days from the date of creation of deposit                                                   | t slip at NTRP, please make sure to do the                                                                           | NEFT/RTGS within 15 d | ays, else the NEFT will not be accepted and treated | as invalid".                            |             |

Each Deposit slip will have a unique CPIN. The payee can add the CPIN as a beneficiary in their internet banking credentials and make payment OR may visit the branch. A sample of the new CPIN deposit slip is annexed. The payee will not update the UTR on Bharatkosh. It will be auto-updated on successful verification with RBI.

| ransaction Ref. Outlantio Rank Transaction Transaction Data Payoe Name Total Status UTRN I | ransaction Nef. Chaltenito Bank Transaction Date Payee Name Tetal Amount UTRN Ro<br>Number Duty 2015 2000 Office Date Date Date Date Date Date Date Dat |        |           |                            |                  |            |                 |        |         |
|--------------------------------------------------------------------------------------------|----------------------------------------------------------------------------------------------------|--------|-----------|----------------------------|------------------|------------|-----------------|--------|---------|
|                                                                                            | B/11/2016 2000 Densel                                                                                                    | Number | OsellanNo | Bank Transaction<br>Bumber | Transaction Date | Payon Name | Total<br>Amount | Status | UTRN NO |

q. If the selected mode of payment is **online** (Net Banking/ Debit Card/ Credit Card/ UPI): on clicking the "confirm" button, the user will be redirected to the payment gateway page. The user will select the desired mode and make payment

| Payment Gateway                                                                                                    |
|----------------------------------------------------------------------------------------------------|
| The payment can be made by a depositor using all Indian Credit Cards or Debit Cards (except Diners Club Card) and also via the Internet Banking of banks through the<br>any Payment Gateways available below. The payment via American Express Credit Card (AMEX) can be made through SBI ePay payment gateway.                                                                                                    |
|                                                                                                    |
| Payment through RuPay Credit Card and UPI mode is available through Kotak Bank, HDFC Bank, SBIePay and Bank of Bar                                                                                                    |
|                                                                                                    |
| Image: Success Rate 100 %       Image: Success Rate 86 %       Image: Success Rate 3 %       Image: Success Rate 3 %       Image: Success Rate 0 %       Image: Success Rate 0 %                                                                                                    |
| Image: Success Rate 0 %             Success Rate 0 %                                                                                                    |
| Note: Success Rate - No. of Successful Transactions / Total No. of Transactions in a period of 30 days.                                                                                                    |
| Net banking Debit card Credit card UPI                                                                                                    |
| Enter the letter shown Enter the letter shown Description Description Descript |
| After you click on 'Pay' button, you will be redirected to a secure gateway. After completing the payment you will be redirected back                                                                                                    |
| Note: Please Wait and do not Press Back or Refresh button of your browser while your transaction is being processed.                                                                                                    |
| Disclaimer In case you do not receive transaction status as success or failure after completing all steps in payment process, then wait for 30 minutes<br>and check the status of the transaction using the " track your payment " link on Bharatkosh home page. If the status of your transaction is shown as<br>FailRef, then proceed to reinitiate a transaction for same purpose again. In case the amount is debited from your account for the FailRef case, then<br>you can expect the refund to be credited to your account in 3-5 working days.                                                                                                    |
| □ I acknowledge and confirm that I have read and agree to the Terms And condition.                                                                                                    |
| Back Pay                                                                                                    |

#### Creation of new registered ID on Bharatkosh

1. If the user does not have a registered Bharatkosh login ID, they will have to create one using the "New User" hyperlink.

|        | User Name                                                                                      |
|--------|------------------------------------------------------------------------------------------------|
| a,     | Password                                                                                       |
| ext sh | nown in Captcha is case-sensitive                                                              |
| /pe ti | own in Captcha is case-sensitive<br>he text shown as per the image above<br>Captcha            |
| /pe ti | iown in Captcha is case-sensitive<br>he text shown as per the image above<br>Captcha<br>Submit |

2. On clicking "New User" hyperlink, a form will open where the user will enter the mobile number, email ID and captcha and click on "Send OTP" button

| User Registration      |                                           |
|------------------------|-------------------------------------------|
| Mobile No :            | [INDIA(+91) ~                             |
| Email Id :*            |                                           |
|                        | nKCPq7 ØGet a new Captcha                 |
| Enter security code :* | (Text shown in Captcha is case-sensitive) |
|                        | Send OTP                                  |
|                        |                                           |

3. On clicking "Send OTP", the following screen shall open where the user will key-in the OTP received on the entered email ID and mobile number and click on "verify" button

| Mobile No :       INDIA(+91)         Email Id :*                                                                                                    | User Registration                  |                                                                                                    |
|----------------------------------------------------------------------------------------------------|------------------------------------|----------------------------------------------------------------------------------------------------|
| Email Id :*  ydCaEK COGet a new Captcha  Enter security code :*  (Text shown in Captcha is case-sensitive)  OTP expires in :9 Minutes ,55 Seconds You will receive an OTP on your mobile no. After receiving OTP and verifying it here, please create a Username and password Enter OTP Code:*  Verify Total allowed Attempt:3                                         | Mobile No :                        | INDIA(+91)                                                                                                    |
| ydCaEK       Obet a new Captcha         Enter security code :*       (Text shown in Captcha is case-sensitive)         OTP expires in :9 Minutes ,55 Seconds         You will receive an OTP on your mobile no. After receiving OTP and verifying it here, please create a Username and password         Enter OTP Code:*       Verify         Total allowed Attempt:3 | Email Id :*                        |                                                                                                    |
| Enter security code :* (Text shown in Captcha is case-sensitive) OTP expires in :9 Minutes ,55 Seconds You will receive an OTP on your mobile no. After receiving OTP and verifying it here, please create a Username and password Enter OTP Code;* Verify Total allowed Attempt:3                                                                                     |                                    | ydCaEK ØGet a new Captcha                                                                                                    |
| (Text shown in Captcha is case-sensitive) OTP expires in :9 Minutes ,55 Seconds You will receive an OTP on your mobile no. After receiving OTP and verifying it here, please create a Username and password Enter OTP Code:* Verify Total allowed Attempt:3                                                                                                    | Enter security code :*             |                                                                                                    |
| OTP expires in :9 Minutes ,55 Seconds<br>You will receive an OTP on your mobile no. After receiving OTP and verifying it here, please create a<br>Username and password<br>Enter OTP Code:* Verify Total allowed Attempt:3                                                                                                    |                                    | (Text shown in Captcha is case-sensitive)                                                                                                    |
|                                                                                                    | You will rec<br>Username a<br>Ente | OTP expires in :9 Minutes ,55 Seconds<br>eive an OTP on your mobile no. After receiving OTP and verifying it here, please create a<br>nd password<br>er OTP Code:* Total allowed Attempt:3 |

4. On successful verification, the following form will open wherein the user will have to fill in the details

| egistration                |                                                                                                    |
|----------------------------|----------------------------------------------------------------------------------------------------|
| Mobile No :                | INDIA(+91) ~                                                                                                    |
| Email Id :*                |                                                                                                    |
|                            |                                                                                                    |
| NEFT Based Transaction     |                                                                                                    |
| Depositor's category:*     | ·-Select V                                                                                                    |
| Select Controller*         | A.G. (AUDIT) DELHI                                                                                                    |
| First Name :*              |                                                                                                    |
| Last Name :                |                                                                                                    |
| User Name:*                |                                                                                                    |
| Password:*                 | Password<br>(Password must contain minimum 8 characters and maximum 15 characters. Password should contain atleast<br>one lower case alphabet, one upper case alphabet, one numeral and one special character like [@#5%^&*]) |
| Confirm Password:*         | ConfirmPasswrd                                                                                                    |
| Organization Name          |                                                                                                    |
| Company Identification No. |                                                                                                    |
| TAN                        |                                                                                                    |
|                            | Submit Reset                                                                                                    |
|                            |                                                                                                    |

5. If the user wishes to make payment through NEFT/RTGS mode, they will have to click on the checkbox and fill the details of the account from which the amount will be debited.

6. The user will select the depositor category from dropdown at their discretion.

| User Registration      |                                                                   |
|------------------------|-------------------------------------------------------------------|
| Mobile No :            | INDIA(+91) V Reserve to 20 million                                |
| Liner of .             |                                                                   |
| NEFT Based Transaction |                                                                   |
| Depositor's category:* | Select                                                            |
| Select Controller*     | Individual<br>Corporates/Commercial Undertakings                  |
| First Name :*          | NGO/Societies<br>Ministry/Department<br>Public Sector Undertaking |
| Last Name :            | Autonomous body                                                   |
| User Name:*            |                                                                   |

7. After filling in the details, the user will click on the "Submit" button

| User Registration          |                                                                                                    |                   |
|----------------------------|----------------------------------------------------------------------------------------------------|-------------------|
| Mobile No :                | INDIA(+91)                                                                                                    |                   |
| Email Id :*                |                                                                                                    |                   |
|                            |                                                                                                    |                   |
| NEFT Based Transaction     |                                                                                                    |                   |
| Depositor's category:*     | Individual ~                                                                                                    |                   |
| Select Controller*         | CIVIL AVIATION & TOURISM                                                                                                    |                   |
| First Name :*              |                                                                                                    |                   |
| Last Name :                |                                                                                                    |                   |
| User Name:*                |                                                                                                    | User is available |
| Password:*                 |                                                                                                    |                   |
|                            | (Password must contain minimum 8 characters and maximum 15 characters. Password should contain atleast<br>one lower case alphabet, one upper case alphabet, one numeral and one special character like [@#\$%^&1]) |                   |
| Confirm Password:*         |                                                                                                    |                   |
| Organization Name          |                                                                                                    |                   |
| Company Identification No. |                                                                                                    |                   |
| TAN                        |                                                                                                    |                   |
|                            | Submit Reset                                                                                                    |                   |

8. On successful submission, the following message will be displayed

| Iser Registration      |                                           |  |
|------------------------|-------------------------------------------|--|
| Mobile No :            | [INDIA(+91) ~                             |  |
| Email Id :*            |                                           |  |
|                        | Xgsy7g OGet a new Captcha                 |  |
| Enter security code :* |                                           |  |
|                        | (Text shown in Captcha is case-sensitive) |  |